## Q 寸法値を任意の位置へ移動したい

## A 座標補正をオフにして移動します

寸法線を選択し、寸法値の位置変更ハンドル(白)をクリックします。

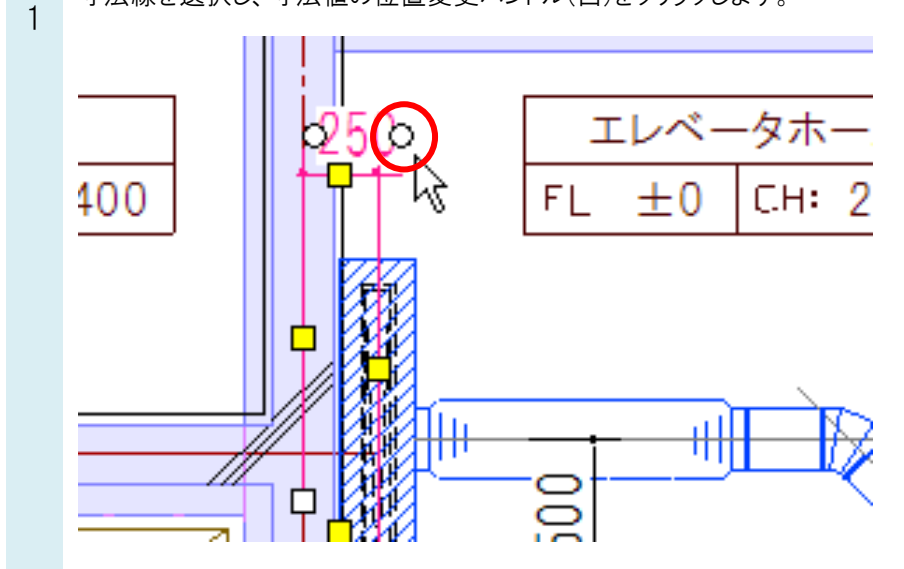

2 [座標指定]の[座標補正]をクリックしオフにする、もしくは Ctrl キーを押しながらマウスを移動すると、寸法値を任意の位置へ変更することができます。

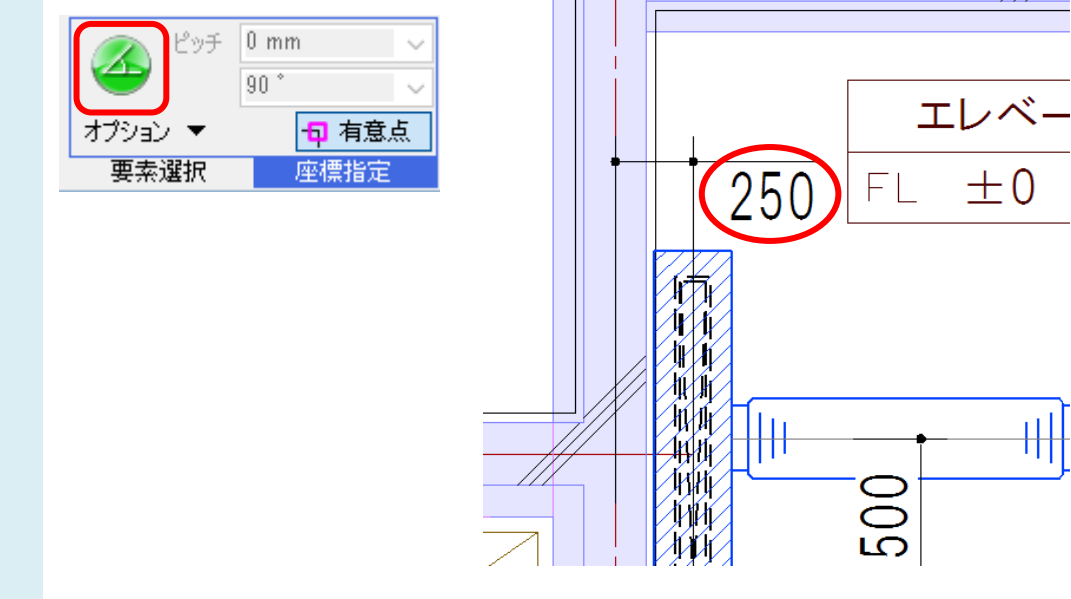

●補足説明 元に戻す場合、寸法線を選択し、コンテキストメニューの[寸法値の位置リセット]コマンドを実行します。